## Experiment No: 5

Date: .....

# FTP AND NFS CONFIGURATION

# AIM:

To demonstrate FTP Server and NFS configuration.

# PROCEDURE:

## FTP:

FTP (File Transfer Protocol) is a network protocol for transmitting files between computers over Transmission Control Protocol/Internet Protocol (TCP/IP) connections. FTP is a client-server protocol that relies on two communications channels between the client and server: a command channel for controlling the conversation and a data channel for transmitting file content.

Here is how a typical FTP transfer works:

- 1. A user typically needs to log on to the FTP server, although some servers make some or all of their content available without a login, a model known as anonymous FTP.
- 2. The client initiates a conversation with the server when the user requests to download a file.
- 3. Using FTP, a client can upload, download, delete, rename, move and copy files on a server.

# FTP INSTALLATION AND CONFIGURATION:

- On the taskbar, click Server Manager.
- In Server Manager, click the Manage menu, and then click Add Roles and Features.
- In the Add Roles and Features wizard, click Next.
- Select the installation type as Role-based or Feature-based and click Next.
- Select the destination server and click Next.
- On the Server Roles page, select Web Server (IIS), and click next.
- On the Select features page, click Next again.
- In the Select Role Services page, select FTP Server and its child services and click next,
- On the Confirm installation selections page, click Install.
- After successful installation, click Close.

How to use the FTP Site Wizard to Create an FTP Site with basic Read/Write Access

- Open Tools -> Internet Information Services (IIS) Manager
- In the Connections pane, expand the SERVER.
- Right-click the Sites node in the tree and click Add FTP Site, or click Add FTP Site in the Actions pane.

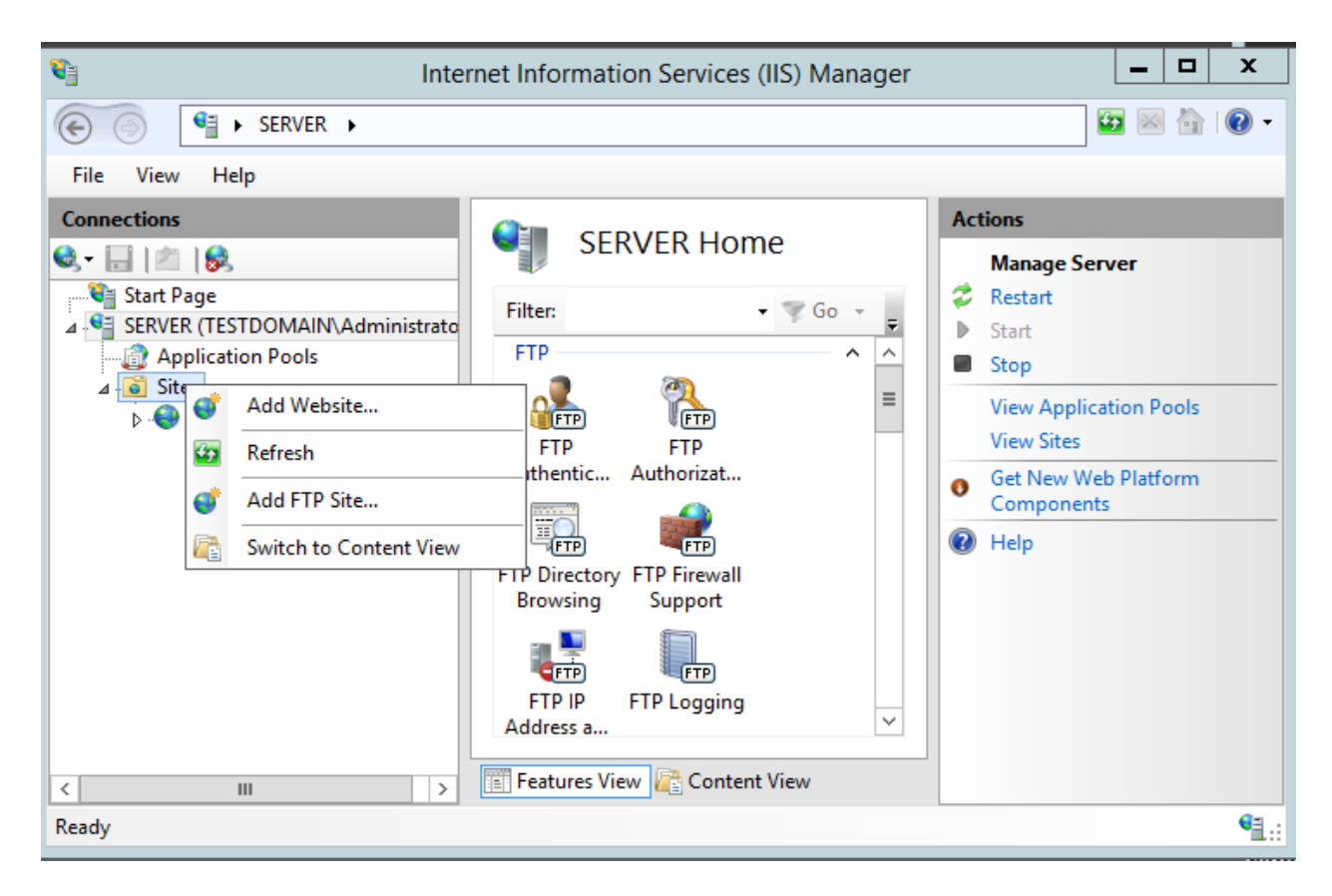

- When the Add FTP Site wizard appears:
  - Enter a site name (eg: "FTP\_test\_site") in the FTP site name box.
  - For the Physical path box, select the directory to be shared over FTP (here "FTP folder"). Click Next.

| Add FTP Sit                                                                           | te ? X             |
|---------------------------------------------------------------------------------------|--------------------|
| Site Information                                                                      |                    |
| FTP site name:<br>FTP_test_site<br>Content Directory<br>Physical path:<br>C:\FTP_home |                    |
| Previous                                                                              | Next Finish Cancel |

- On the Binding and SSL Settings page:
  - Choose an IP address for your FTP site from the IP Address drop-down
  - By default, FTP sites and clients use port 21.

• For the SSL options, choose No SSL to disable the SSL options.

| Add FTP Site                             | ?     | x |
|------------------------------------------|-------|---|
| Binding and SSL Settings                 |       |   |
| Binding                                  |       |   |
| IP Address: Port:                        |       |   |
| 192.168.0.1 🗸 21                         |       |   |
| Enable Virtual Host Names:               |       |   |
| Virtual Host (example: ftp.contoso.com): |       |   |
|                                          |       |   |
|                                          |       |   |
| Start FTP site automatically             |       |   |
| SSL     No SSL                           |       |   |
| O Allow SSL                              |       |   |
| O Require SSL                            |       |   |
| SSL Certificate:                         |       |   |
| Not Select View                          |       |   |
|                                          |       |   |
| Previous Next Finish (                   | ancel |   |
|                                          | ancer |   |

- On the next page of the wizard:
  - Select "Basic" for the Authentication settings.
  - For the Authorization settings, choose "All users" from the Allow access to drop-down. We can set the access to specific users and groups also.
  - Select the Permissions option (here Read only), and click Finish.

| Add FTP Site                                             | ? X           |
|----------------------------------------------------------|---------------|
| Authentication and Authorization Information             |               |
| Authentication       Anonymous       Image: Basic        |               |
| Allow access to:<br>All users   Permissions  Read  Write |               |
| Previous Next                                            | Finish Cancel |

## **Client System**

- Open any Explorer window.
- Type ftp://ftp\_server\_ip\_address at the address bar (here ftp://192.168.0.1) and press Enter.

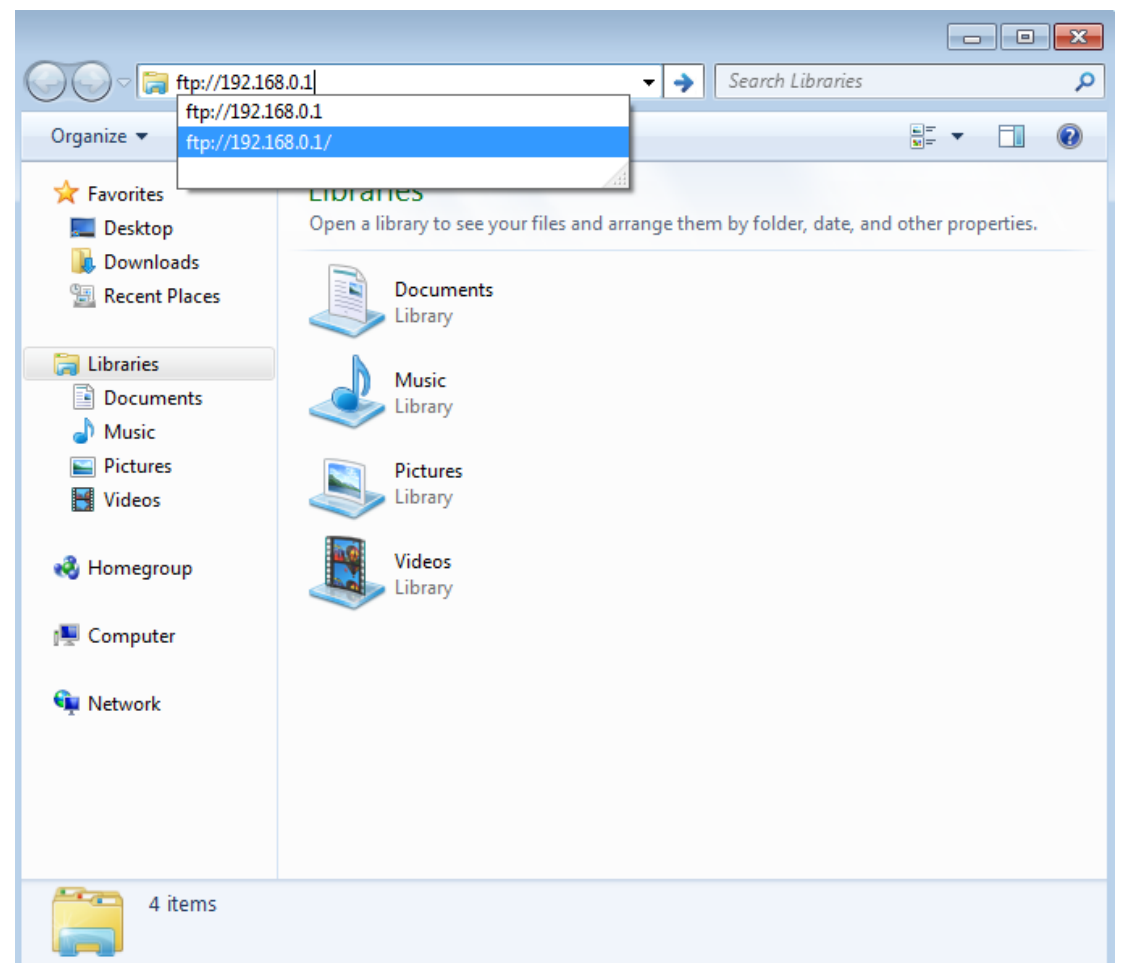

• Give the Username and Password of the domain user and click Logon.

| Log On A   | ٩s                                                                                   |                                                                                                    |  |  |
|------------|--------------------------------------------------------------------------------------|----------------------------------------------------------------------------------------------------|--|--|
| <b>?</b> > | Either the serve accepted.                                                           | r does not allow anonymous logins or the e-mail address was not                                                                  |  |  |
|            | FTP server:                                                                          | 192.168.0.1                                                                                                    |  |  |
|            | <u>U</u> ser name:                                                                   | x 🗸                                                                                                    |  |  |
|            | Password:                                                                            | •••                                                                                                    |  |  |
|            | After you log on, you can add this server to your Favorites and return to it easily. |                                                                                                    |  |  |
| ⚠          | FTP does not en<br>server. To prot                                                   | crypt or encode passwords or data before sending them to the<br>ect the security of your passwords and data, use WebDAV instead. |  |  |
|            | Log on anony                                                                         | /mously <u>S</u> ave password<br>Log On Cancel                                                                                   |  |  |

• The FTP\_folder will be opened for reading. We can open or copy any file to our local system.

### NFS:

The Network File System (NFS) is a mechanism for storing files on a network. It is a distributed file system that allows users to access files and directories located on remote computers and treat those files and directories as if they were local. Its advantages are;

- Allows easy sharing of data among clients.
- Provides centralized administration.
- Provides security, i.e. one must only secure the servers to secure data.

#### **NFS Installation and Configuration**

#### Installation

- 1. Launch Server Manager.
- 2. On the top menu, click Manage.
- 3. Click Add Roles and Features.
- 4. On the Before you begin screen, click Next.
- 5. On the Select installation type screen, ensure **Role-based or feature-based installation** is selected, and then click Next.
- 6. On the Server selection screen, click Next.
- 7. On the Select server roles screen, expand File and Storage Services, expand File and iSCSI Services, and then check **Server for NFS**.

| <b>B</b>                                                                                                    | Add Roles and Features Wizard                                                                   | _ <b>D</b> X                                |
|----------------------------------------------------------------------------------------------------|-------------------------------------------------------------------------------------------------|---------------------------------------------|
| Select server roles Before You Begin Installation Type Server Selection Server Roles Features Confirmation Results | Add Roles and Features Wizard Select one or more roles to install on the selected server. Roles | DESTINATION SERVER<br>server.testdomain.com |
|                                                                                                    | Storage Services (Installed)     V     Storage Services (Installed)                             |                                             |
|                                                                                                    | < Previous Next >                                                                               | Install Cancel                              |

- 8. Click Next.
- 9. If an Add features that are required for Server NFS dialog box appears, click **Add Features**.
- 10. On the Select feature screen, click Next.
- 11. Confirm the installation details, and then click Install.

## Configuration

- 1. Launch File Explorer.
- 2. Create a new directory for your NFS share.
- 3. Right-click the directory and click **Properties**.
- 4. Select the NFS Sharing tab.
- 5. Under the NFS Sharing tab, click the Manage NFS Sharing... button
- 6. Check the **Share this folder** check box.

| NFS Advanced Sharing                                                                                |  |  |
|----------------------------------------------------------------------------------------------------|--|--|
| ✓ Share this folder                                                                                 |  |  |
| ⊂ Settings                                                                                          |  |  |
| Share name: NFS_home                                                                                |  |  |
| Network name: SERVER                                                                                |  |  |
| Encoding: ANSI                                                                                      |  |  |
| ✓ Kerberos v5 privacy and authentication [Krb5p]                                                    |  |  |
| ✓ Kerberos v5 integrity and authentication [Krb5i]                                                  |  |  |
| ✓ Kerberos v5 authentication [Krb5]                                                                 |  |  |
| ✓ No server authentication [Auth_SYS]                                                               |  |  |
| Enable unmapped user access                                                                         |  |  |
| <ul> <li>Allow unmapped user Unix access (by UID/GID)</li> </ul>                                    |  |  |
| C Allow anonymous access                                                                            |  |  |
| Anonymous UID: -2                                                                                   |  |  |
| Anonymous GID; -2                                                                                   |  |  |
| To set permissions for how users access this folder over the network, click Permissions Permissions |  |  |
| OK Cancel Apply                                                                                     |  |  |

- 7. Enter a name into the Share name text field. This will be used when a user connects to your NFS share.
- 8. Click the **Permissions** button.
- 9. By default, all machines have Read-only access. Click **Add** and then enter the IP address or hostname of the client(s) you want to allow connections to.
- 10. When added, you may also select whether they have readwrite access or read-only access.

|                                     | NFS Share               | Permissic    | ons ? X                                          |
|-------------------------------------|-------------------------|--------------|--------------------------------------------------|
| NFS Share Path:<br><u>N</u> ame:    | C:\NFS_share            |              |                                                  |
| 192.168.0.2<br>ALL MACHINES         | Read-Write<br>Read-Only | ANSI<br>ANSI | Root Access Disallowed<br>Root Access Disallowed |
|                                     |                         |              | Add <u>R</u> emove                               |
| <u>Iype of access:</u><br>Encoding: | Read-Write<br> ANSI     | •            | Allo <u>w</u> root access                        |
|                                     |                         | [            | <u>O</u> K <u>C</u> ancel                        |

- 11. Click **OK**.
- 12. Click **Apply** and then **OK**.

# **Setting the Security Permissions**

- 1. Right click on the folder and click on **Properties**.
- 2. Click on **Security**.

| NFS_share Properties                                                   | × |  |  |
|------------------------------------------------------------------------|---|--|--|
| Previous Versions Customize NFS Sharing                                |   |  |  |
| Object name: C:\NFS_share                                              |   |  |  |
| Group or user names:                                                   |   |  |  |
| CREATOR OWNER                                                          |   |  |  |
| Administrators (TESTDOMAIN\Administrators)                             |   |  |  |
| To change permissions, click Edit.                                     |   |  |  |
| Permissions for CREATOR<br>OWNER Allow Deny                            |   |  |  |
| Full control                                                           |   |  |  |
| Modify                                                                 |   |  |  |
| Read & execute                                                         |   |  |  |
| List folder contents                                                   |   |  |  |
| Read                                                                   |   |  |  |
| Write 🗸                                                                |   |  |  |
| For special permissions or advanced settings, Advanced click Advanced. |   |  |  |
| OK Cancel Apply                                                        |   |  |  |

3. Click on **Edit**.

| Permissions f             | or NFS_share      | x      |
|---------------------------|-------------------|--------|
| Security                  |                   |        |
| Object name: C:\NFS_share |                   |        |
| Group or user names:      |                   |        |
| SYSTEM                    |                   |        |
| Administrator             |                   |        |
| Administrators (TESTDOMAI | N\Administrators) |        |
|                           |                   |        |
|                           |                   |        |
|                           |                   |        |
|                           | Add               | Remove |
| Permissions for SYSTEM    | Allow             | Deny   |
| Full control              | ✓                 |        |
| Modify                    | ✓                 |        |
| Read & execute            | ✓                 |        |
| List folder contents      | ✓                 |        |
| Read                      | ✓                 |        |
|                           |                   |        |
|                           |                   |        |
| ОК                        | Cancel            | Apply  |

4. Click on Add, type Everyone in the object names field and click on Check Names. Click OK.

| Select Users, Computers, Service Accounts, or         | Groups X     |
|-------------------------------------------------------|--------------|
| Select this object type:                              |              |
| Users, Groups, or Built-In security principals        | Object Types |
| From this location:                                   | Locations    |
| Enter the object names to select ( <u>examples</u> ): | Locations    |
| Everyone                                              | Check Names  |
| Advanced OK                                           | Cancel       |

5. Give permissions to the user type Everyone. Click **Apply** and **Ok**.

| Permissions f             | or NFS_share      | ×       |
|---------------------------|-------------------|---------|
| Security                  |                   |         |
| Object name: C:\NFS_share |                   |         |
| Group or user names:      |                   |         |
| SYSTEM                    |                   |         |
| Administrator             | N\Administrators) |         |
| & Everyone                |                   |         |
|                           |                   |         |
|                           |                   |         |
|                           | Add               | Remove  |
| Permissions for Everyone  | Allow             | Deny    |
| Full control              |                   |         |
| Modify                    | •                 |         |
| Read & execute            | ✓                 |         |
| List folder contents      | ✓                 |         |
| Read                      | ~                 |         |
|                           |                   |         |
| ОК                        | Cancel            | Apply   |
|                           | Cancer            | 7. ppiy |

## Enabling the NFS client on a Windows 7 system:

- 1. Click on **Start** and select the **Control Panel**.
- 2. Select Programs.
- 3. Select Programs and Features.
- 4. Select **Turn Windows Features on or off**. (Mostly, it needs to enter the domain administrator password to get the Windows Features window).
- 5. Expand Services for NFS.
- 6. Select the checkbox **Client for NFS** and click **OK**.

| 📴 Windows Features                                                                                                    |        |  |  |
|----------------------------------------------------------------------------------------------------|--------|--|--|
| Turn Windows features on or off                                                                                                    | 0      |  |  |
| To turn a feature on, select its check box. To turn a feature off, clear its check box. A filled box means that only part of the feature is turned on. |        |  |  |
| 🕀 🔽 🐌 Media Features                                                                                                    | *      |  |  |
| 🕀 🔳 🚡 Microsoft .NET Framework 3.5.1                                                                                                    |        |  |  |
| 🕀 💷 🚡 Microsoft Message Queue (MSMQ) Server                                                                                                    |        |  |  |
| 🕀 🔳 📔 Print and Document Services                                                                                                    |        |  |  |
| Remote Differential Compression                                                                                                    | =      |  |  |
| RIP Listener                                                                                                    |        |  |  |
| 🖃 🔲 🎍 Services for NFS                                                                                                    |        |  |  |
| Administrative Tools                                                                                                    |        |  |  |
| Client for NFS                                                                                                    |        |  |  |
| 🗉 🗉 📗 Simple Network Management Protocol (SNMP)                                                                                                    | )      |  |  |
| Simple TCPIP services (i.e. echo, daytime etc)                                                                                                    |        |  |  |
| Subsystem for UNIX-based Applications                                                                                                    | *      |  |  |
| ок                                                                                                    | Cancel |  |  |

- 7. A window will pop up indicating service installation status. After successful operation, both windows will go off.
- 8. Close all windows.
- 9. Go to Start-> Computer.
- 10. Right click on Computer and click on Map network drive.

| 🛯 🔆 Favorites         |                                               | <ul> <li>Hard Disk Drives (1)</li> </ul> |                   |
|-----------------------|-----------------------------------------------|------------------------------------------|-------------------|
| 🧮 Desktop             |                                               | Local Disk (C:)                          |                   |
| 📜 Dow                 | Expand                                        |                                          | 21.8 GB           |
| 🕍 Rece 🕥              | Manage<br>Open in 1                           | new window                               | vable Storage (1) |
| ⊳ 📄 Docι<br>⊳ 🎝 Mus   | Map network drive<br>Disconnect network drive |                                          |                   |
| ▷ 🔛 Pictu<br>▷ 🛃 Vide | Add a ne                                      | twork location                           |                   |
| Þ 🔣 Home              | Delete<br>Rename                              |                                          |                   |
| Proper                |                                               | 5                                        | ]                 |

11. Select a suitable Drive letter. Type the NFS shared folder in the format *server\_ip:/shared\_folder\_name*. Make sure that Reconnect at logon is checked.

| 🔗 😪 Map Network Drive |                                                                               |  |  |  |
|-----------------------|-------------------------------------------------------------------------------|--|--|--|
| What ne               | etwork folder would you like to map?                                          |  |  |  |
| Specify the           | e drive letter for the connection and the folder that you want to connect to: |  |  |  |
| Drive:                | Z: •                                                                          |  |  |  |
| Folder:               | 192.168.0.1:/NFS_share                                                        |  |  |  |
|                       | Example: \\server\share                                                       |  |  |  |
|                       | Reconnect at logon                                                            |  |  |  |
|                       | Connect using different credentials                                           |  |  |  |
|                       | Connect to a Web site that you can use to store your documents and pictures.  |  |  |  |
|                       |                                                                               |  |  |  |
|                       |                                                                               |  |  |  |
|                       |                                                                               |  |  |  |
|                       | Finish Cancel                                                                 |  |  |  |

12. Now we can use the drive (here Z:) as local.

### **RESULT:**

Installed and configured the FTP and NFS in the server and tested using the client successfully.